## Ajouter et importer des ressources en masse

## Ajouter une ressource mutualisée

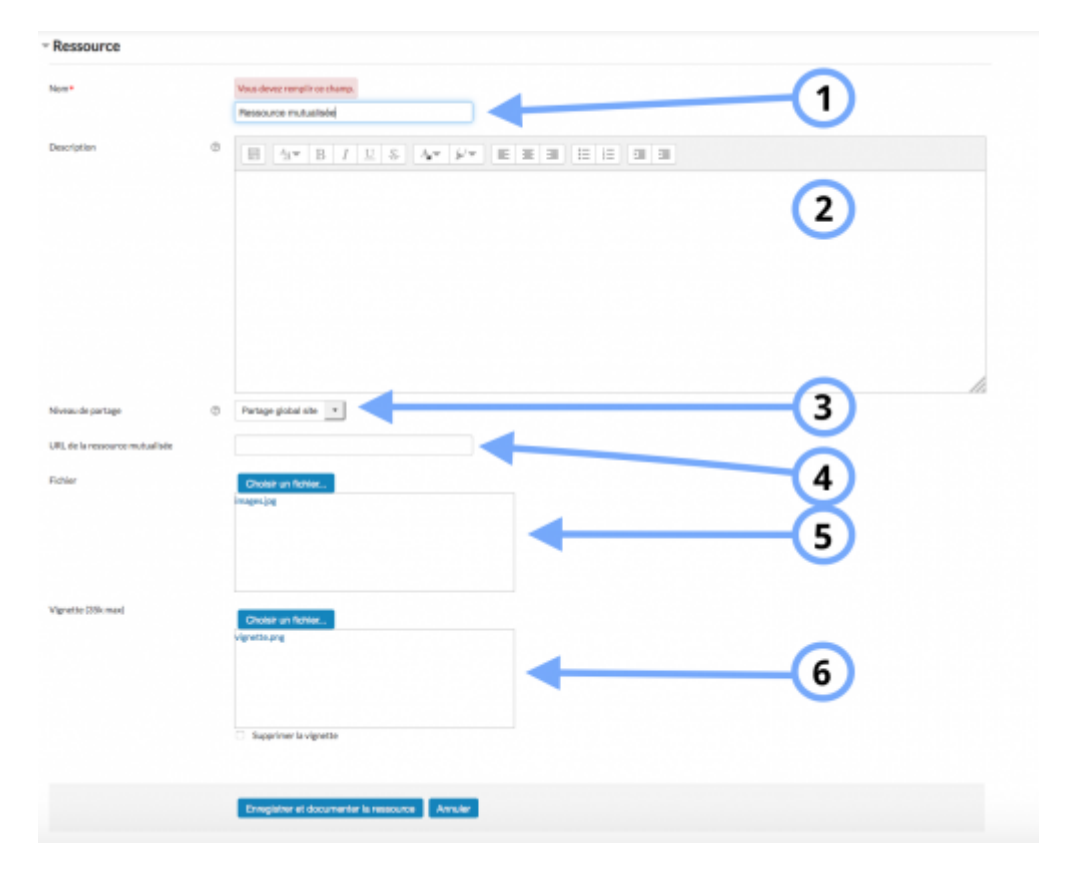

1. Nom de la ressource qui s'affichera dans la librairie partagée

2. Description de la ressource qui apparaitra également

3. La ressource peut être mutualisée sur toute la plateforme. Dans ce cas, sélectionner "Partage global site". Sinon la ressource peut être partagée dans la catégorie dans laquelle est stocké votre cours sur lequel vous publiez la librairie partagée. Dans ce cas, sélectionner l'autre option de la liste déroulante.

4. Copier/coller l'URL que vous souhaitez partager.

5. Vous pouvez déposer le fichier que vous souhaitez partager par glisser/déposer ou par l'option "Choisir un fichier...", puis "Parcourir...".

6.

## Importer des ressources en masse

| Ma page 🕨 Cours 🕨 Bac à sable               | e $ \triangleright $ Cours format thématique $ \triangleright $ Importation de ressources $ \triangleright $ Importer massivement |   |
|---------------------------------------------|----------------------------------------------------------------------------------------------------|---|
| Importation de ressourc                     | tes                                                                                                    |   |
| Chemin à importer                           |                                                                                                    | 1 |
| Motif d'exclusion                           |                                                                                                    | 2 |
| Déduire la taxonomie du chemin              |                                                                                                    | 3 |
| Niveau de partage                           | Partage global site                                                                                                    |   |
| <ul> <li>Réinitialiser le volume</li> </ul> | e pour l'import                                                                                                    |   |
| Réinitialiser                               | © –                                                                                                    | 5 |
|                                             | Envoyer Annular                                                                                                    |   |
| 1.                                          |                                                                                                    |   |

- 2.
- Ζ.
- 3.

4. Les ressources partagées peuvent être diffusées sur toute la plateforme ou bien au niveau de la catégorie.

5. Il s'agit de réinitialiser le volume de fichiers grâce à cette option.

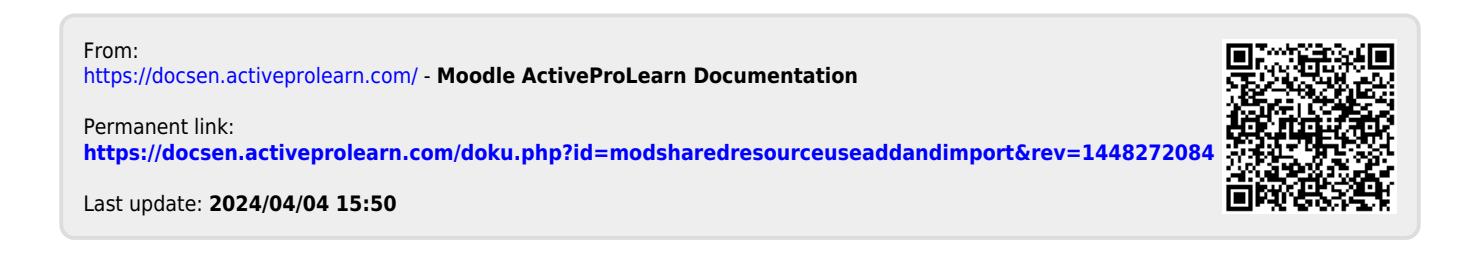